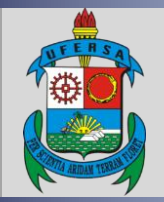

UNIVERSIDADE FEDERAL RURAL DO SEMI-ÁRIDO PRÓ-REITORIA DE EXTENSÃO E CULTURA DIVISÃO DE EVENTOS E CULTURA

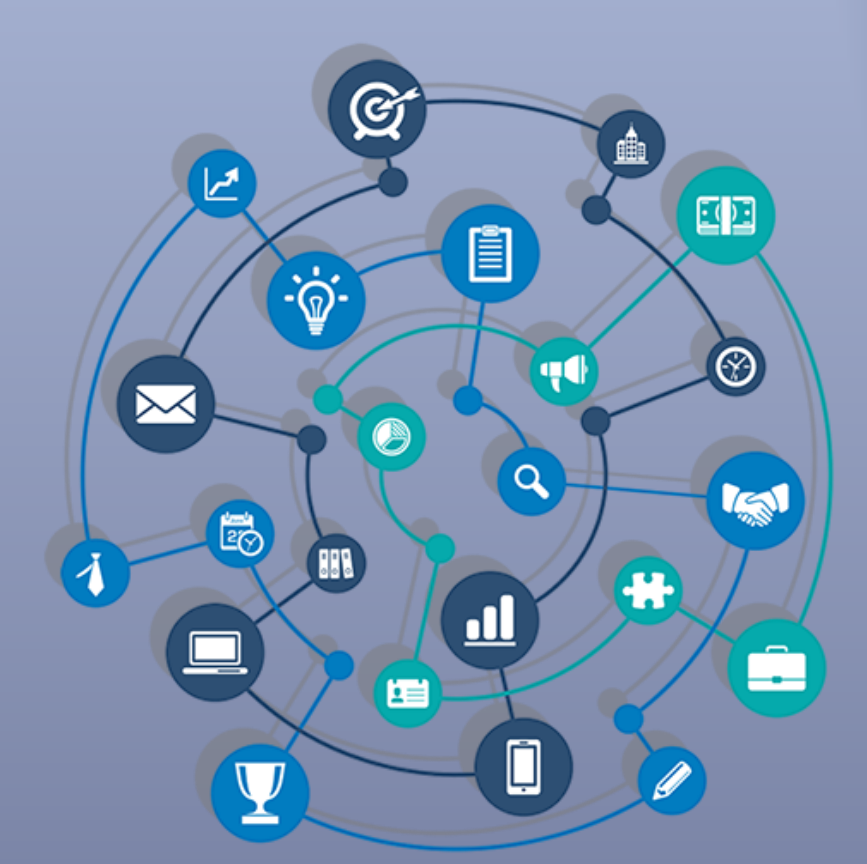

## TUTORIAL – INSCRIÇÃO E ACOMPANHAMENTO DE INSCRIÇÃO EM EVENTOS E CURSOS DE EXTENSÃO NO SIGAA

Versão: 2.0

Data: 17/07/2023

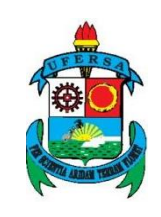

## APRESENTAÇÃO

O SIGAA é o Sistema Integrado de Gestão de Atividades Acadêmicas, que informatiza os procedimentos da área acadêmica através dos módulos de graduação, pós-graduação (stricto e lato sensu) e extensão.

Este tutorial objetiva orientar a inscrição e acompanhamento de inscrição em eventos e cursos no módulo Extensão do SIGAA da UFERSA.

## I - INSCRIÇÃO EM EVENTOS E CURSOS DE EXTENSÃO NO SIGAA

O SIGAA possui uma área pública que pode ser acessada por todos os cidadãos, sejam eles da comunidade acadêmica ou da comunidade externa à UFERSA.

Em consonância com o Plano de Transformação Digital - PTD da UFERSA as inscrições em eventos e cursos de extensão estão integradas com a plataforma GovBR. Caso o usuário ainda não possua cadastro nesta Plataforma deve realizá-lo seguindo as orientações do Manual de criação da conta do GovBR, disponível no link a seguir:

<u>Conta de acesso</u> — Dúvidas Frequentes da Conta gov.br 1.0.0 documentation (servicos.gov.br)

Já com o cadastro nesta Plataforma para se inscrever em eventos e cursos de extensão, o usuário deve proceder com as seguintes orientações disponibilizadas pela Superintendência de Tecnologia da Informação e Comunicação da UFERSA.

1 - Acessar a parte pública do SIGAA: <u>https://sigaa.ufersa.edu.br/sigaa/public</u>

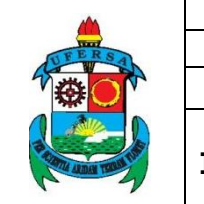

| UNIVERSIDADE FEDERAL RURAL DO SEMI-ÁRIDO                                                          | CÓDIGO:  | TUT06      |
|---------------------------------------------------------------------------------------------------|----------|------------|
| PRÓ-REITORIA DE EXTENSÃO E CULTURA                                                                | VERSÃO:  | 02         |
| DIVISÃO DE EVENTOS E CULTURA                                                                      | EMISSÃO: | 27/09/2021 |
| TUTORIAL – INSCRIÇÃO E ACOMPANHAMENTO DE<br>INSCRIÇÃO EM EVENTOS E CURSOS DE EXTENSÃO NO<br>SIGAA | REVISÃO: | 17/07/2023 |

2 - Acessar Serviços Digitais

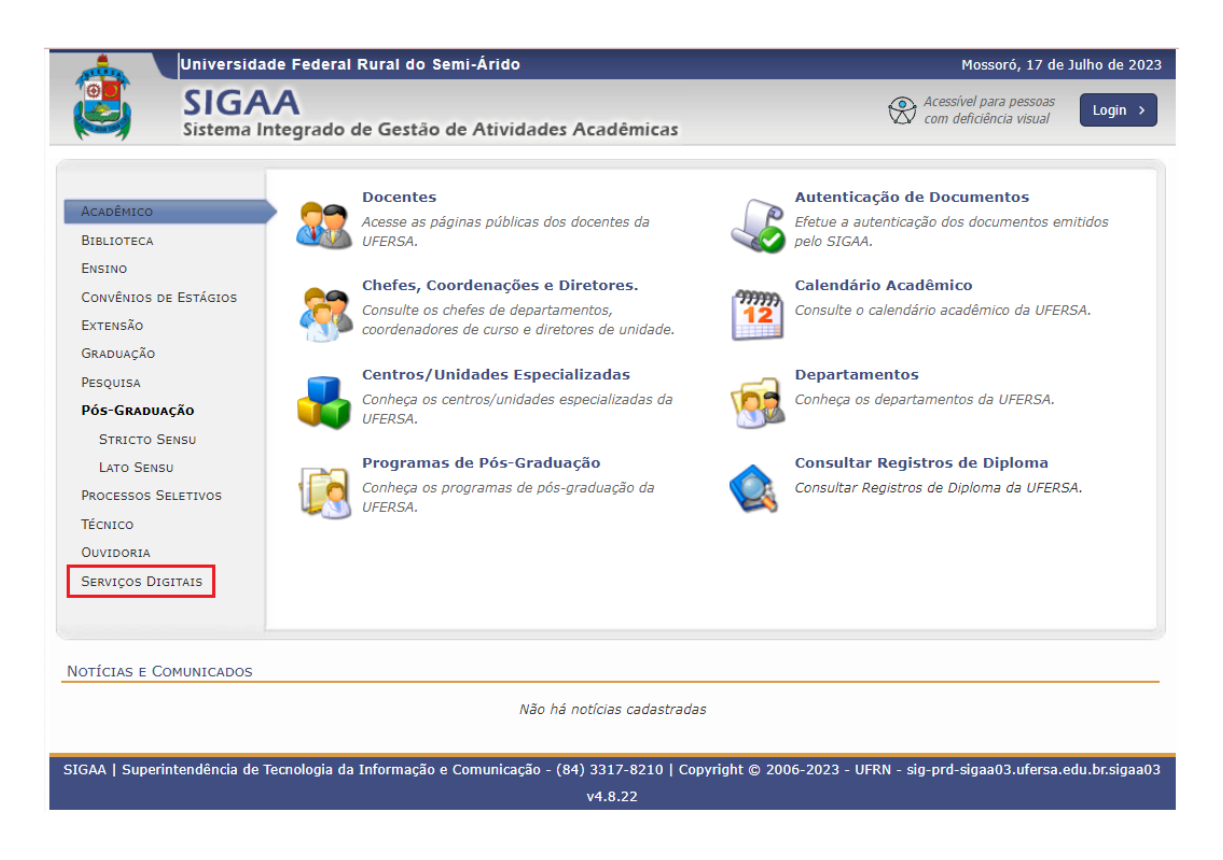

3 - Escolher a opção Realizar Inscrição em Cursos e Eventos de Extensão

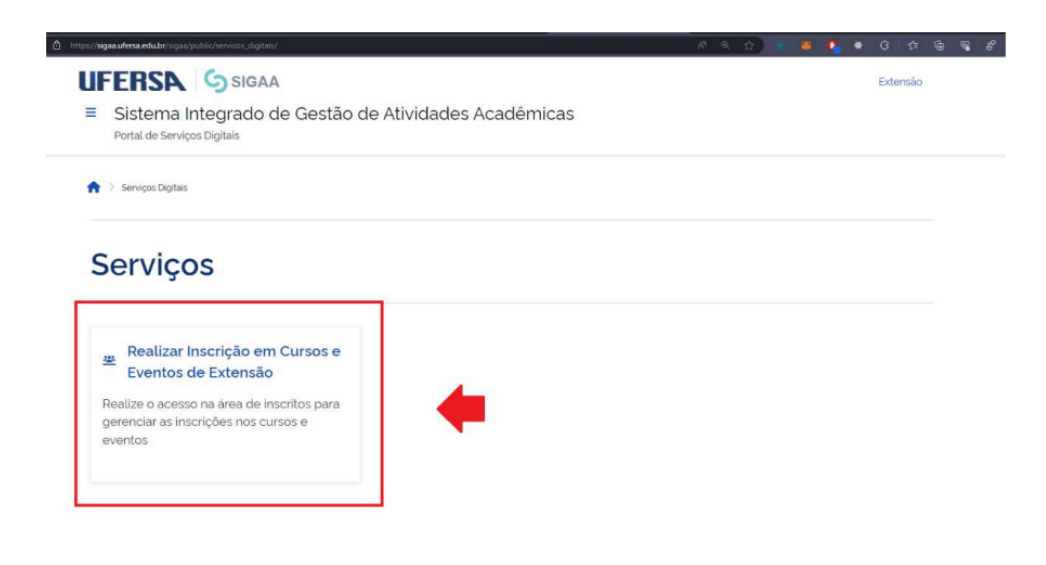

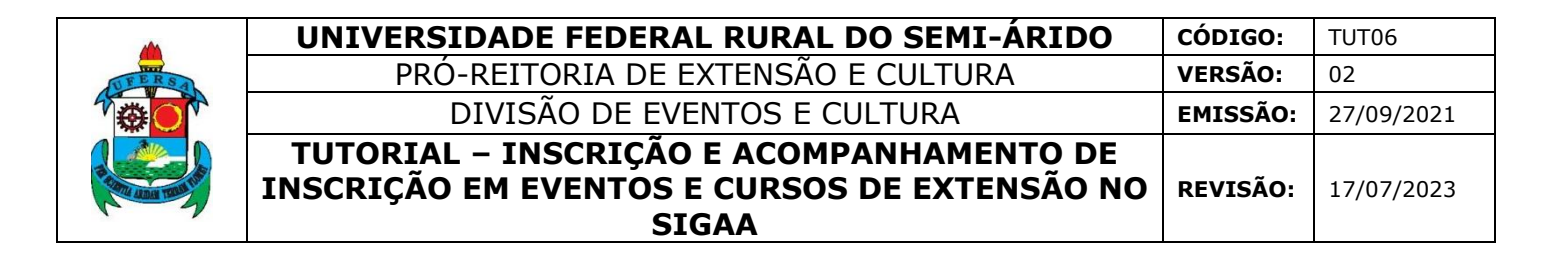

4 - Você será redirecionado para a página a seguir. Clique em ENTRAR com gov.br

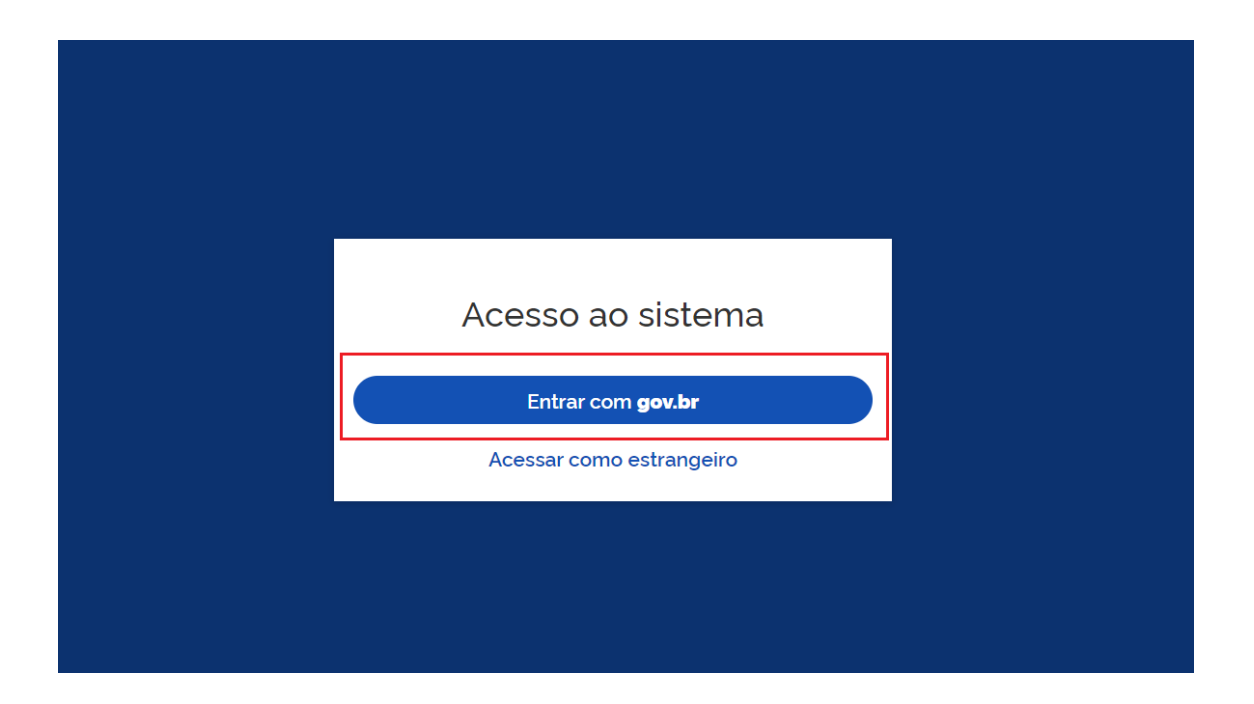

5 - Após isso, você será redirecionado para o Login com o Gov.br

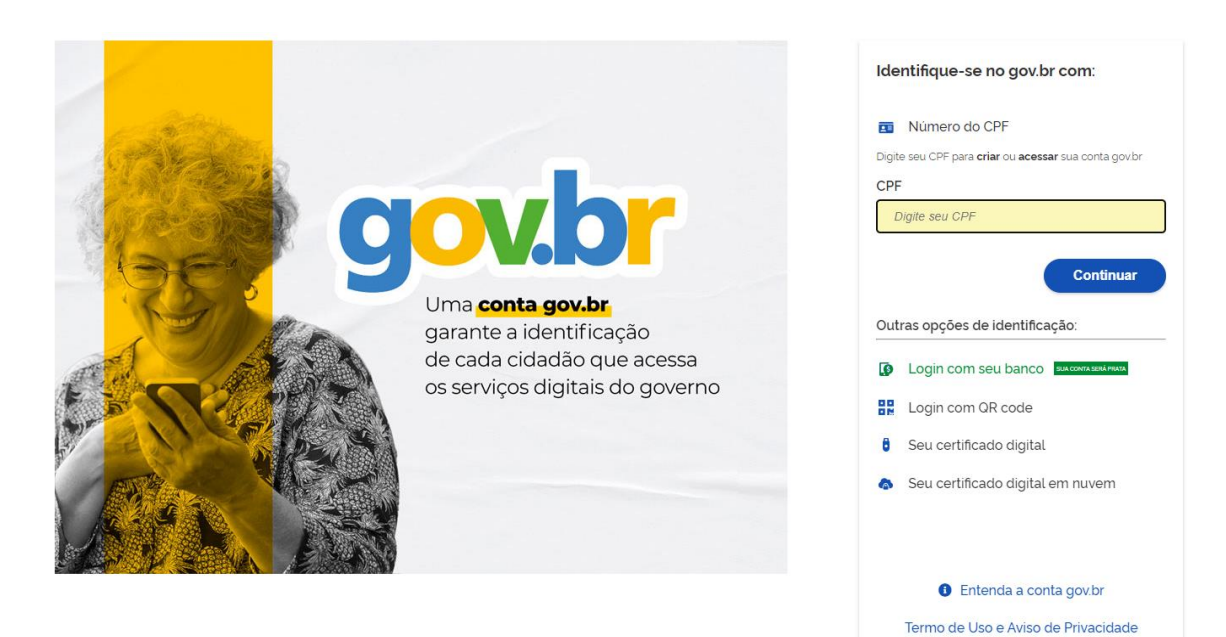

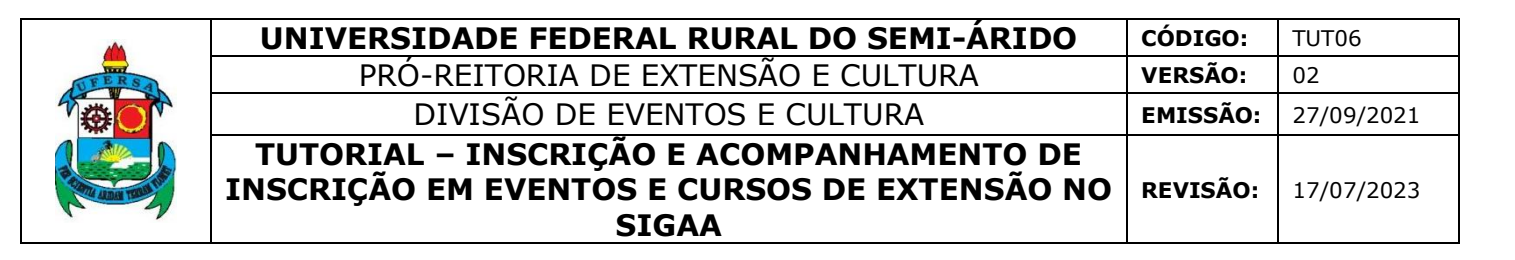

6 - Se for sua primeira vez acessando os Serviços Digitais da UFERSA, você deverá autorizar o acesso a sua conta.

| sa utilizar as seguintes informações pessoais do seu cadastro:<br>dentidade gov.br<br>foto |
|--------------------------------------------------------------------------------------------|
| sa utilizar as seguintes informações pessoais do seu cadastro:<br>dentidade gov.br<br>foto |
| dentidade gov.br<br>foto                                                                   |
| foto                                                                                       |
|                                                                                            |
| ;o de e-mail validado no gov.br                                                            |
| de telefone validado no gov.br                                                             |
| npresa do Gov.br                                                                           |
| rovação, a aplicação acima mencionada e a plataforma gov.br utilizarão                     |
| las acima, respeitando <u>os termos de uso e a política de privacidade.</u>                |

• Para participantes EXTERNOS à UFERSA (que não são discentes ou servidores): Siga para o Passo 7.

• Para Servidores e Discentes da UFERSA: siga para o Passo 8

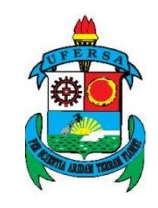

| UNIVERSIDADE FEDERAL RURAL DO SEMI-ÁRIDO                                                          | CÓDIGO:  | TUT06      |
|---------------------------------------------------------------------------------------------------|----------|------------|
| PRÓ-REITORIA DE EXTENSÃO E CULTURA                                                                | VERSÃO:  | 02         |
| DIVISÃO DE EVENTOS E CULTURA                                                                      | EMISSÃO: | 27/09/2021 |
| TUTORIAL – INSCRIÇÃO E ACOMPANHAMENTO DE<br>INSCRIÇÃO EM EVENTOS E CURSOS DE EXTENSÃO NO<br>SIGAA | REVISÃO: | 17/07/2023 |

7 - No caso de ser um usuário externo à UFERSA e seja a primeira realizando inscrição em Ações de Extensão utilizando os Serviços Digitais, as telas a seguir serão mostradas.
Preencha todos os seus dados para concluir seu cadastro.

| FERSE SIGAA<br>Sistema Integrado de Gestão        | de Atividades Acadêmicas                      |     | Extensão Segunda Via Diploma     |
|---------------------------------------------------|-----------------------------------------------|-----|----------------------------------|
| Area de inscritos em cursos e eventos de extensad |                                               |     |                                  |
| Cadastro nos Curso                                | os e Eventos de Extens                        | são |                                  |
| Altere os seus dados registrados no sistema       |                                               |     |                                  |
| 0                                                 | (2)                                           |     | 3)                               |
| Dados Pessoais                                    | Endereço                                      |     | Autenticação                     |
| DADOS PESSOAIS                                    |                                               |     |                                  |
| CPF (Obrigatório)                                 | Nome completo (Obrigatório)                   |     | Data de nascimento (Obrigatório) |
| ☎ 082132590-68                                    | 🕮 Meu Nome                                    |     | dd/mm/aaaa                       |
| Deseia fazer uso do nome social nos documentos    | Nome Social                                   |     |                                  |
| oficiais? (Obrigatório)<br>Sim Não                | 💷 Insira seu nome social caso deseje utilizar |     |                                  |
| Telefone Fixo                                     | Celular                                       |     |                                  |
| 📞 60/ 20000-2000                                  | food ansoon-assos                             |     |                                  |
|                                                   |                                               |     |                                  |
| Cancelar                                          |                                               |     | Avançar                          |

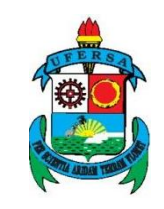

| UNIVERSIDADE FEDERAL RURAL DO SEMI-ÁRIDO                                                          | CÓDIGO:  | TUT06      |
|---------------------------------------------------------------------------------------------------|----------|------------|
| PRÓ-REITORIA DE EXTENSÃO E CULTURA                                                                | VERSÃO:  | 02         |
| DIVISÃO DE EVENTOS E CULTURA                                                                      | EMISSÃO: | 27/09/2021 |
| TUTORIAL – INSCRIÇÃO E ACOMPANHAMENTO DE<br>INSCRIÇÃO EM EVENTOS E CURSOS DE EXTENSÃO NO<br>SIGAA | REVISÃO: | 17/07/2023 |

| > Extensão > Alterar Cadastro               |                      |   |                         |   |
|---------------------------------------------|----------------------|---|-------------------------|---|
| adastro nos Cursos                          | e Eventos de Extensã | 0 |                         |   |
| Altere os seus dados registrados no sistema |                      |   |                         |   |
|                                             |                      |   |                         |   |
| (1 <sup>9</sup>                             | 0                    |   | 3                       |   |
| Dados Pessoais                              | Endereço             |   | Autenticação            |   |
| NDEREÇO                                     |                      |   |                         |   |
| CEP (Obrigatório)                           |                      |   |                         |   |
| ₫ 59600-213                                 |                      |   |                         |   |
| .ogradouro (Obrigatório)                    |                      |   | Número (Obrigatório)    |   |
| Endereço Teste                              |                      |   | đ 123                   |   |
| Complemento                                 |                      |   |                         |   |
| 😫 irisira o complemento                     |                      |   |                         |   |
| Bairro (Obrigatório)                        | UF (Obrigatório)     |   | Município (Obrigatório) |   |
| @ Centro                                    | Rio Grande do Norte  | ~ | NATAL                   | * |
|                                             |                      |   |                         |   |
|                                             |                      |   |                         |   |

| 🔶 S Extensão 🗦 Alterar Cadacitro                   |                   |                |
|----------------------------------------------------|-------------------|----------------|
| Cadastro nos Cursos e Eve                          | entos de Extensão |                |
| Attere os seus dados registrados no sistema.<br>Da |                   |                |
| 1 <b>9</b>                                         | 29                | •              |
| AUTENTICAÇÃO                                       | cidereço.         | Autennayao     |
| E-mail (Obrigatório)                               |                   |                |
| Cancelar                                           |                   | Voltar Alterar |

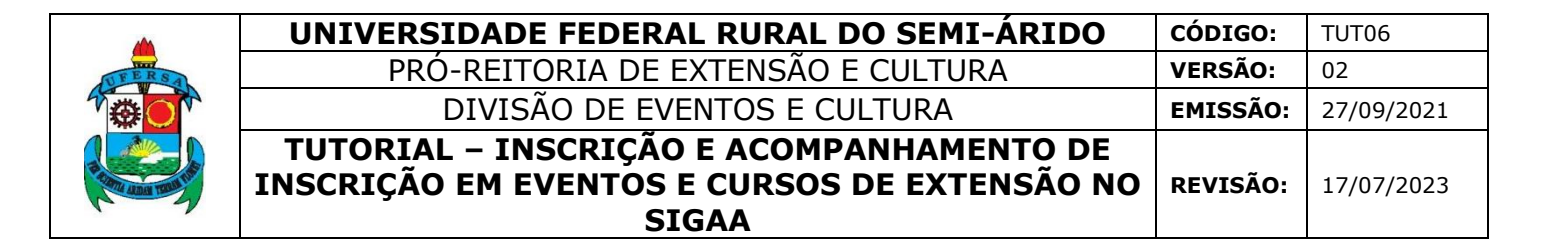

8 - Clique em Inscrições Abertas

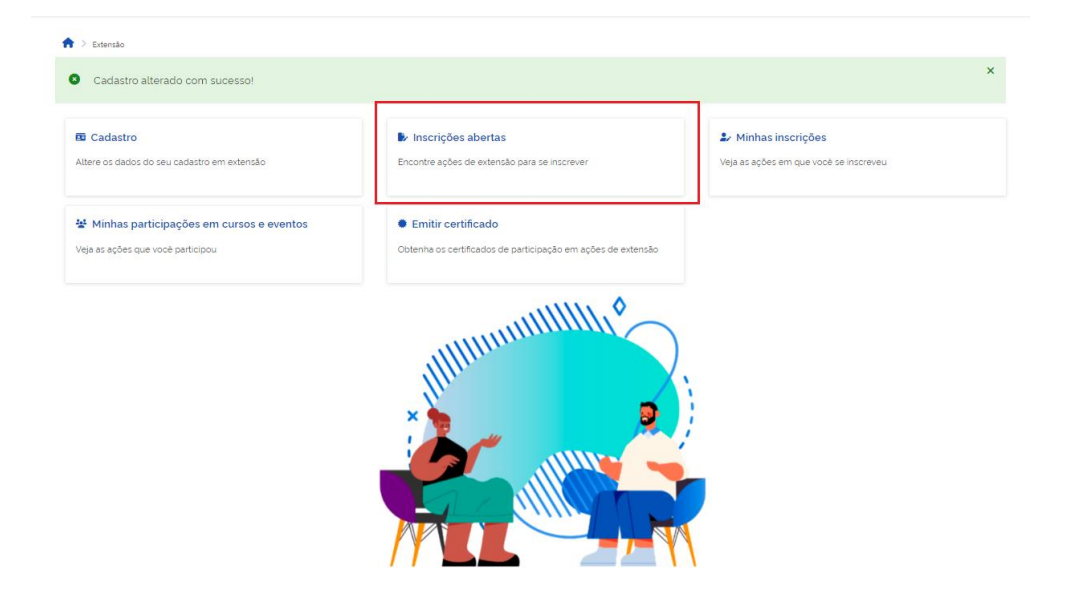

9 - Escolha ou pesquise a Ação de Extensão que deseja participar. Clique no ícone

para acessar a página de inscrição.

| ♠ > Extensão > Inscrições Abertas |               |                |            |       |           |           |           |              |
|-----------------------------------|---------------|----------------|------------|-------|-----------|-----------|-----------|--------------|
| Ações de Extensão                 |               |                |            |       |           |           |           |              |
| Tipo de Atividade<br>CURSO EVENTO |               |                |            |       |           |           |           |              |
| Titulo da ação                    | Área temática | 1              |            |       | Coorden   | ador      |           |              |
|                                   | Selecion      | e a área temát | ica        |       | •         |           |           |              |
| Periodo                           |               |                |            |       |           |           |           |              |
| dd/mm/aaaa 🗰                      | até dd/r      | nm/aaaa        |            | Ê     | 1         |           |           |              |
|                                   |               |                |            |       |           |           |           |              |
|                                   |               |                |            |       |           |           |           | Filtrar      |
| Inscrições Abertas ( 23 )         |               |                |            |       |           |           |           |              |
|                                   |               |                | Inscricões |       | ,         | Vagas     |           |              |
| Titulo da ação                    |               | Tipo           | até        | Total | Aprovados | Pendentes | Restantes |              |
|                                   |               | EVENTO         | 18/07/2023 | 60    | 32        | 8         | 28        | <b>*</b>     |
|                                   |               | EVENTO         | 18/07/2023 | 100   | 27        | 1         | 73        | <b>≜</b> + → |
|                                   |               | EVENTO         | 19/07/2023 | 90    | 13        | 0         | 77        | <b>±</b> • → |

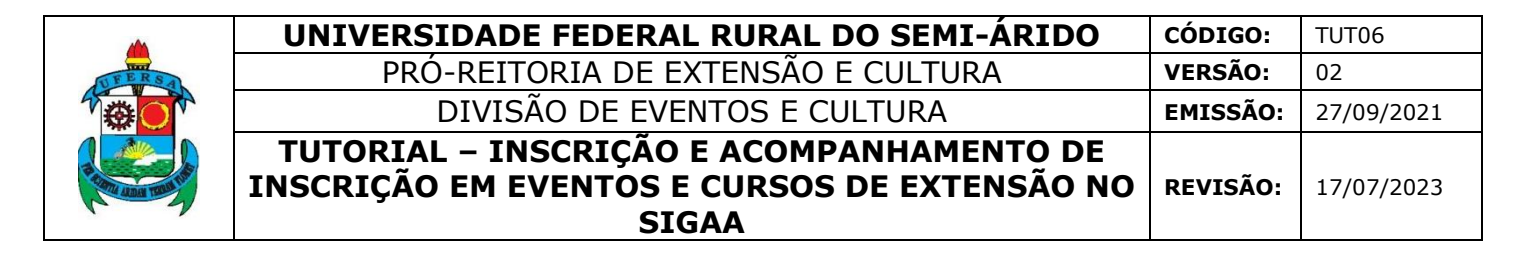

10 - Uma página com as informações da Ação será mostrada. Preencha os dados obrigatórios e clique em CONFIRMAR A INSCRIÇÃO.

| ♠ > Extensão > Inscrições Abertas > Inscrição                                       |                              |
|-------------------------------------------------------------------------------------|------------------------------|
| Inscrição                                                                           |                              |
| Atenção. Essa inscrição exige a confirmação do coordenador para que seja efetivada. |                              |
| * EVENTO DE EXTENSÃO                                                                |                              |
| Vagas restantes<br>28                                                               |                              |
| Coordenador                                                                         |                              |
| Unidade Proponente                                                                  |                              |
| INSTRUÇÕES                                                                          |                              |
| A inscrição no SIGAA é o único registro oficial de participação.                    |                              |
| VÍNCULO                                                                             |                              |
| Instituição (Obrigatório)                                                           |                              |
| 🏛 Insira a instituição a qual está vinculado                                        |                              |
| ARQUIVO                                                                             |                              |
| Descrição do Arquivo                                                                |                              |
| Insira a descrição do arquivo.                                                      |                              |
| Arquivo                                                                             |                              |
| 2 Selecione o arquivo                                                               |                              |
| Clique ou arraste o arquivo.                                                        |                              |
|                                                                                     | Cancelar Confirmar Inscrição |

O sistema direciona o usuário para sua área de "participante". Por esta área interna, é possível visualizar os dados da ação em que se inscreveu, emitir declaração ou certificado.

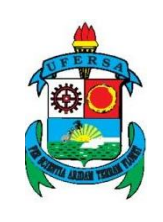

## II - ACOMPANHAMENTO DE INSCRIÇÃO EM EVENTOS E CURSOS DE EXTENSÃO NO SIGAA

Para acompanhar suas inscrições, alterar cadastro, se inscrever em outros cursos e eventos de extensão, consultar outras participações e emitir certificados, entre outras operações acesse novamente a aba SERVIÇOS DIGITAIS como mostrado no passo 2 e selecione a opção desejada.

| SIGAA     Sistema Integrado de Gestão de Ativio     Área de Inscritos em Cursos e Eventos de Extensão | Lato Se<br>dades Acadêmicas                                                                                  | nsu Stricto Sensu Extensão Certificados de Extensão 🛛 🗸 🗸 |
|----------------------------------------------------------------------------------------------------|----------------------------------------------------------------------------------------------------|-----------------------------------------------------------|
| ♠ > Extensão                                                                                          |                                                                                                    |                                                           |
| Cadastro     Altere os dados do seu cadastro em extensão                                              | Inscrições abertas<br>Encontre ações de extensão para se inscrever                                           | Minhas inscrições Veja as ações em que você se inscreveu  |
| Minhas participações em cursos e eventos<br>Veja as ações que você participou                         | <ul> <li>Emitir certificado</li> <li>Obtenha os certificados de participação em ações de extensão</li> </ul> |                                                           |
|                                                                                                    |                                                                                                    |                                                           |

A emissão do certificado só será autorizada quando as seguintes condições forem atingidas:

- A ação de extensão estiver finalizada e o projeto concluído ou o gestor autorizou a emissão antes de término da ação.
- O participante deverá ter frequência satisfatória.

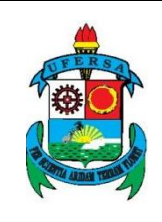

• O participante deverá ter a emissão do certificado autorizada pela coordenação da ação.

A emissão da declaração só será autorizada quando as seguintes condições forem atingidas:

- A ação de extensão não estiver finalizada e o projeto (ação) não estiver concluído.
- O participante deverá ter a emissão da declaração autorizada pela coordenação da ação.